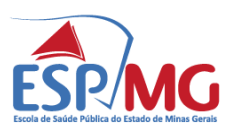

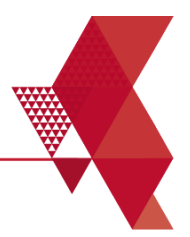

# COMUNICADO

A Escola de Saúde Pública do Estado de Minas Gerais - ESPMG comunica que as inscrições para o **Credenciamento 02/2024 - Curso Técnico em Saúde Bucal** serão realizadas de forma <u>Manual</u> em virtude de problemas técnicos no Sistema de Gestão e Acompanhamento de Credenciamento (SIGAC), que apresentou instabilidade no seu funcionamento, conforme Nota Técnica nº 1/ESP/TIC/2025. Tal resolução tem previsão expressa no item 6.2 do Edital.

## >Clique aqui e acesse ao edital

<u>É IMPRESCINDÍVEL</u> que todos os candidatos, <u>inclusive</u> aqueles que já haviam se inscrito no SIGAC, façam suas inscrições de forma manual, conforme orientações a seguir:

#### **INSCRIÇÃO**

Os seguintes documentos deverão compor o envelope lacrado e identificado com a etiqueta descrita no Anexo I, conforme Edital:

- Ficha de inscrição preenchida (Anexo II) e impressa;
- Documentos comprobatórios dos requisitos mínimos em cópia simples;
- Check-list preenchido (Anexo III) e impresso- somente para as vagas de dispersão.

O envelope com os referidos documentos deverá ser encaminhado, por correspondência, ou, entregue, pessoalmente de 08:00 às 17:00, à Coordenação de Compras e Contratos no endereço Av. Augusto de Lima, 2061 – Barro Preto, Belo Horizonte/MG, CEP: 30190-009.

Prazo para envio das inscrições: dia 18/02/2025 (terça-feira) às 17hs.

Importante ressaltar que somente serão aceitas inscrições efetuadas conforme descrito acima, por meio

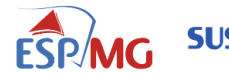

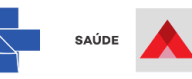

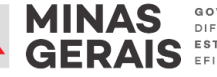

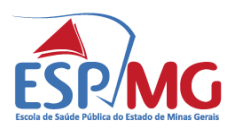

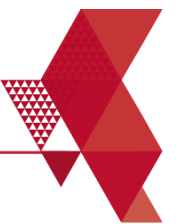

da **FICHA DE INSCRIÇÃO** devidamente preenchida e enviada juntamente com os documentos comprobatórios dos requisitos mínimos da função.

#### <u>Recursos</u>

Os recursos deverão ser entregues, pessoalmente, na unidade Sede da ESP-MG ou encaminhados, via correspondência, no prazo descrito conforme cronograma abaixo, e identificados da mesma forma que o envelope de inscrição.

#### Cronograma das Etapas do Processo

| ΕΤΑΡΑ                                                             | PERÍODO PREVISTO                                          |
|-------------------------------------------------------------------|-----------------------------------------------------------|
| 1. Inscrição e Entrega de documentos                              | A partir das 10:00 horas do dia <b>07 de fevereiro de</b> |
|                                                                   | 2024 à 17:00 horas do dia 18 de fevereiro de 2025         |
| <ol> <li>Divulgação da lista dos candidatos aptos para</li> </ol> | 25 de fevereiro de 2025                                   |
| o sorteio, se for o caso                                          |                                                           |
| 4. Sorteio, se for o caso                                         | 27 de fevereiro de 2025                                   |
| 5. Recursos                                                       | 28 a 07 de março de 2025                                  |
| 6. Contrarrazões                                                  | 10 a 12 de março de 2025                                  |

Caso o candidato tenha alguma dúvida sobre as alterações no processo de inscrição, deverá entrar em contato com a Comissão de Credenciamento, pelo e-mail: <u>ccc@esp.mg.gov.br</u>

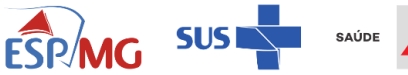

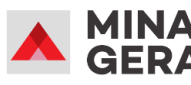

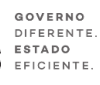

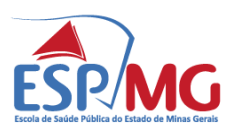

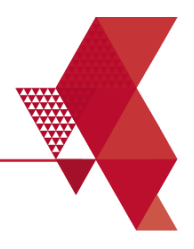

## ANEXO I

#### ETIQUETA PARA IDENTIFICAÇÃO DO ENVELOPE

Credenciamento 02/2024 - Curso Técnico em Saúde Bucal

A/C Coordenação de Compras e Contratos

Função desejada:

□Docente de prática supervisionada (dispersão e/ou estágio) com graduação

Docente de concentração (Pedra Azul)

Município da vaga para a qual concorre:

Nome completo:

Escola de Saúde Pública do Estado de Minas Gerais (ESP-MG)

Endereço: Avenida Augusto de Lima, 2061 - Barro Preto. Belo Horizonte – MG.

CEP: 30190-009

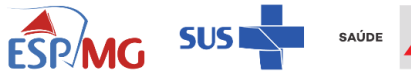

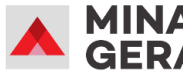

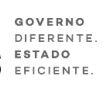

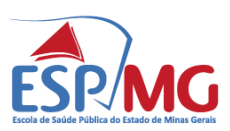

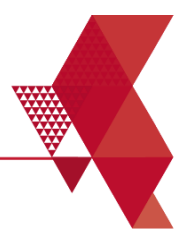

## ANEXO II

## FICHA DE INSCRIÇÃO

- 1. Credenciamento: 02/2024
- 2. Ação educacional: Curso Técnico em Saúde Bucal
- 3. Função desejada:

Docente de prática supervisionada (dispersão e/ou estágio) com graduação

Docente de concentração (Pedra Azul)

- 4. Município da vaga para qual concorre:
- 5. Dados pessoais:

| Nome completo:      |
|---------------------|
| RG:                 |
| CPF:                |
| Título de Eleitor:  |
| Data de Nascimento: |
| Endereço:           |
| Bairro:             |
| Cidade:             |
| Estado:             |
| CEP:                |
| Telefone:           |
| Email:              |

**Escola de Saúde Pública do Estado de Minas Gerais** Av. Augusto de Lima, 2061 - Barro Preto - Belo Horizonte - 30190-009 Rua Uberaba, 780 - Barro Preto - Belo Horizonte - 30180-080

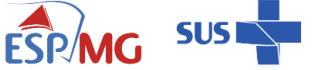

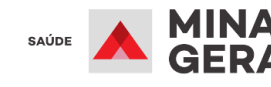

GOVERNO DIFERENTE ESTADO EFICIENTE.

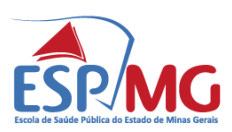

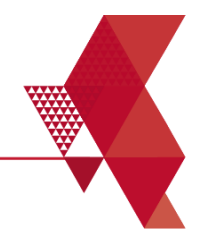

#### **ANEXO III**

#### CHECK-LIST

Função: Docente de prática supervisionada (dispersão e/ou estágio) com graduação

| REQUISITOS MÍNIMOS                                                                                                    | FORMAS DE COMPROVAÇÃO                                                                                                    | MARQUE COM UM X |
|----------------------------------------------------------------------------------------------------|----------------------------------------------------------------------------------------------------|-----------------|
| <ol> <li>Possuir graduação em<br/>odontologia concluída em<br/>instituição de ensino<br/>superior reconhecida na<br/>forma da Lei.</li> </ol>                 | Diploma ou certificado ou<br>declaração expedida por<br>instituição de ensino superior<br>reconhecida na forma da Lei.                                                                                          |                 |
| 2. Possuir inscrição ativa no<br>Conselho Regional de<br>Odontologia (CRO-MG).                                                                                | Carteira do Conselho Regional de<br>Odontologia de Minas Gerais<br>(CRO-MG) ou declaração<br>equivalente                                                                                                    |                 |
|                                                                                                    | Certidão Negativa de Débitos<br>emitida nos últimos 60 dias no<br>sítio eletrônico do Conselho<br>Regional de Odontologia de<br>Minas Gerais (CRO-MG) (emissão<br>conforme tutorial disponível em<br>Anexo IV). |                 |
| 3. Possuir vínculo como<br>cirurgião dentista em<br>exercício de atividades<br>clínicas nos serviços de<br>saúde do município para a<br>vaga a qual concorre. | Declaração do setor de recursos<br>humanos da instituição ou da<br>chefia mediata/imediata<br>evidenciando o vínculo exigido,<br>documento devidamente<br>assinado, carimbado e com data<br>de emissão.         |                 |

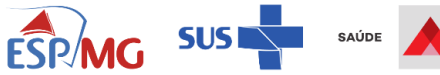

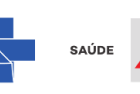

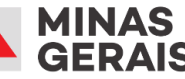

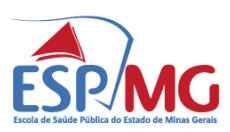

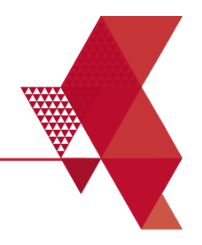

#### ANEXO IV

#### TUTORIAL PARA OBTER A CERTIDADE DE REGULARIDADE E QUITAÇÃO DO CRO-MG

1. Digite no navegador o endereço do CRO-MG: <u>www.cromg.org.br</u>

| www.cromg.gov.b  www.cromg.gov | or                      |                                             |                                                                                        |                                                                                                    | Ď ± )) :                                                                                                    |
|--------------------------------|-------------------------|---------------------------------------------|----------------------------------------------------------------------------------------|----------------------------------------------------------------------------------------------------|----------------------------------------------------------------------------------------------------|
| www.cromg.gov                  |                         |                                             |                                                                                        |                                                                                                    |                                                                                                    |
|                                | /.br                    |                                             |                                                                                        |                                                                                                    | Todos os favoritos                                                                                                    |
| ۹. www.cromg.gov.b             | or - Pesquisa do Google |                                             |                                                                                        |                                                                                                    | Imagens 🗰 🌘                                                                                                    |
| www.cromg.org.l                | br                      |                                             |                                                                                        |                                                                                                    |                                                                                                    |
|                                | Q Pesquise no G         | oogle ou digite um URL                      | ogle                                                                                   | 4 3                                                                                                    |                                                                                                    |
| 0                              | sel. G                  |                                             | <b>(B)</b>                                                                             | CCD Types                                                                                                    | +                                                                                                    |
| ESP SEI /                      | GOVMG Ponto Digital     | Correio   Expr Lumisfera                    | (89) WhatsApp SISAD                                                                    | CRO MG Nuvem de al                                                                                             | Adicionar ata                                                                                                    |
|                                |                         |                                             |                                                                                        |                                                                                                    |                                                                                                    |
|                                | ESP SEI,                | Pesquise no G     Sel / GOVMG Ponto Digital | Pesquise no Google ou digite um URL     G     SEl / GOVMG Ponto Digital Correio   Expr | Pesquise no Google ou digite um URL     SEl / GOVMG Ponto Digital Correio   Expr Lumisfera (89) WhatsApp SISAD | Image: Contract of the contract of the contract |

2. Já na página inicial do site do CRO-MG, clique em "CERTIDÃO – ÁREA EXCLUSIVA PARA INSCRITOS PARA A EMISSÃO DE CERTIDÕES".

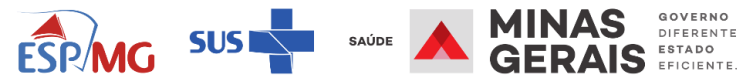

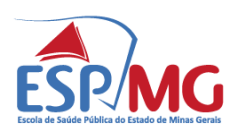

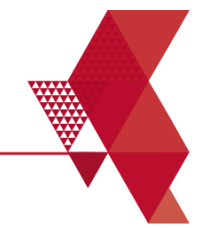

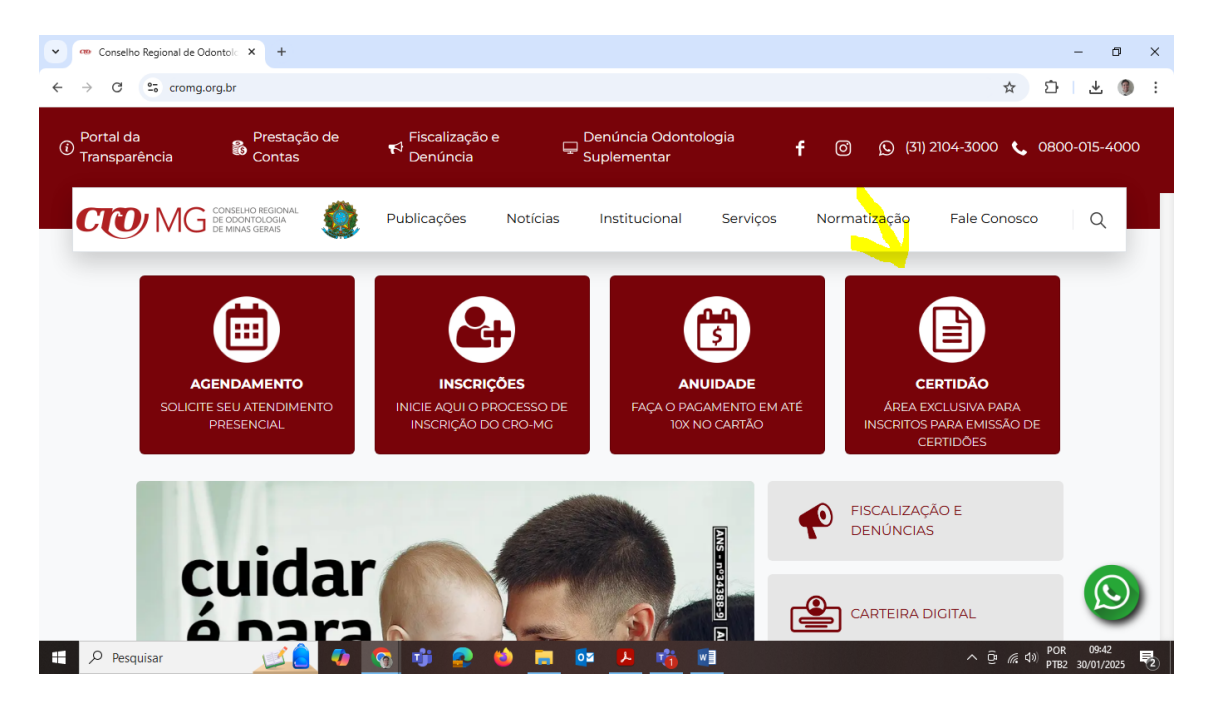

3. Você será direcionado para uma página de tutorial de como emitir certidões. Vá até o final da página e clique em "CLIQUE AQUI" logo acima de "PARA ACESSAR A PÁGINA DE SERVIÇOS DO CRO-MG".

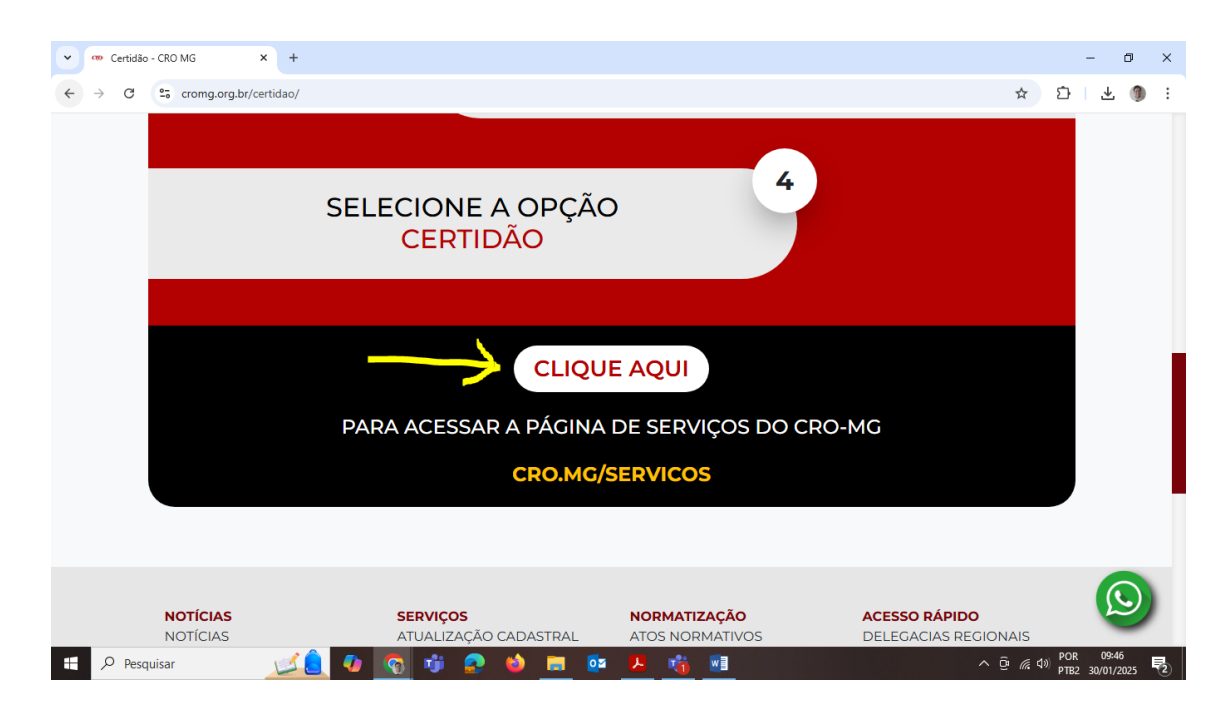

Escola de Saúde Pública do Estado de Minas Gerais Av. Augusto de Lima, 2061 - Barro Preto - Belo Horizonte - 30190-009 Rua Uberaba, 780 - Barro Preto - Belo Horizonte - 30180-080

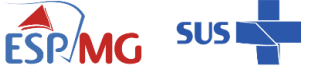

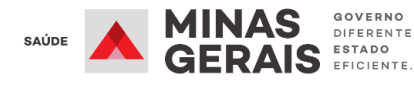

www.esp.mg.gov.br

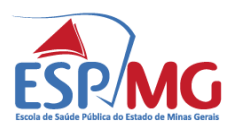

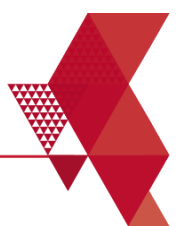

4. Uma página de login se abrirá. No campo "LOGIN", você deverá fazer o seu login - inserindo CPF e senha - caso já possua cadastro. Caso negativo, deverá utilizar o campo "PRIMEIRO ACESSO" para realizar o seu cadastro e retornar a essa página para fazer o login.

|                                                     | Validar Documentos Pré-Cadastro Consulta Pública Denúncias Consulta protocolos e processos |
|-----------------------------------------------------|--------------------------------------------------------------------------------------------|
|                                                     |                                                                                            |
| AREA EXCLUSIVA PARA PROFISSIONAIS E EMPRESAS        | CPF/CNPJ                                                                                   |
| O CAMPO SEMA E OBRIGATORIO<br>LOGIN                 |                                                                                            |
| Não sou um robô<br>IncAPTCHA<br>Prinacidas - Tiemas | Não sou um robô<br>reCAPICHA<br>Prinacidade - Terrica                                      |
| ATIVAR CADASTRO DU ESQUECEU A SENHA?                |                                                                                            |
| RECUPERAR OU ALTERAR E-MAIL?                        |                                                                                            |

5. Com o login já realizado, na página de serviços, clique em "REQUERIMENTOS"

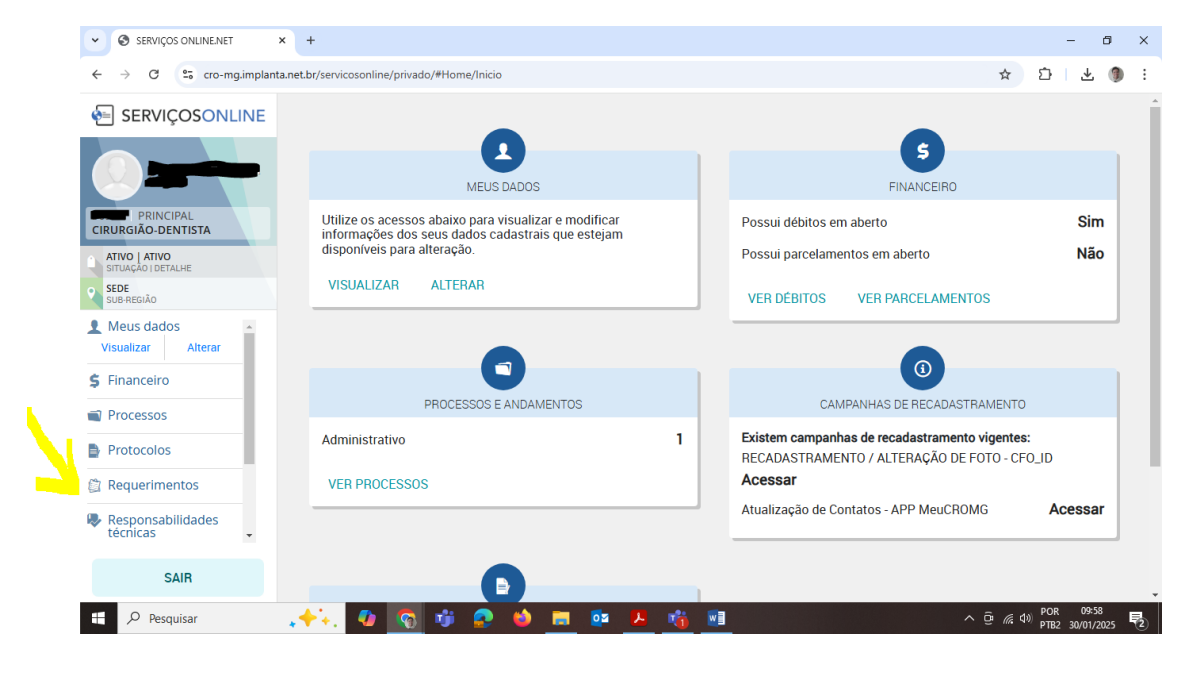

**Escola de Saúde Pública do Estado de Minas Gerais** Av. Augusto de Lima, 2061 - Barro Preto - Belo Horizonte - 30190-009 Rua Uberaba, 780 - Barro Preto - Belo Horizonte - 30180-080

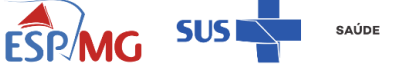

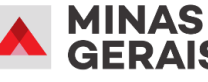

GOVERNO DIFERENTE ESTADO EFICIENTE.

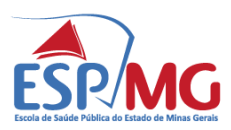

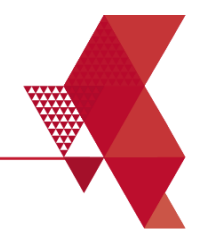

## 6. Na página seguinte, clique na opção "CERTIDÕES E DECLARAÇÕES".

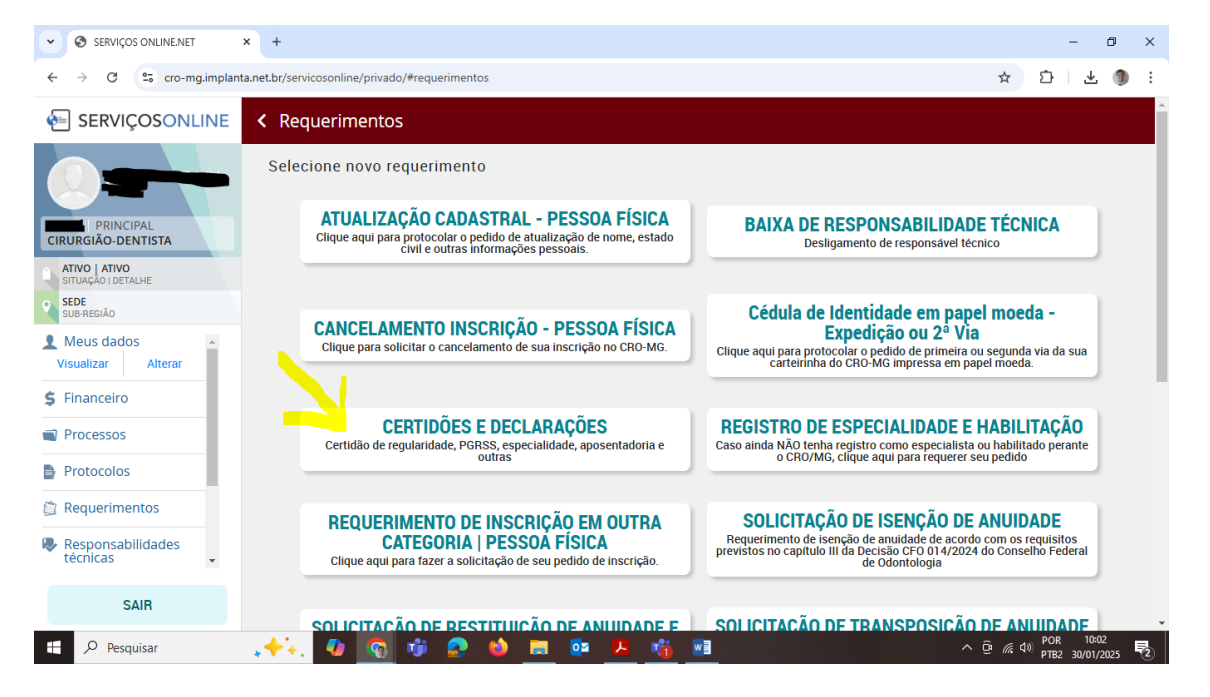

7. A seguir, clique na opção "PRÓXIMO – DADOS DE CADASTRO".

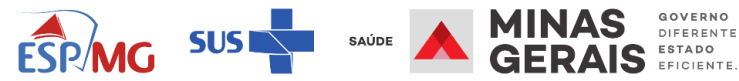

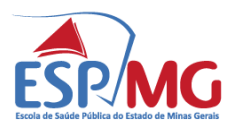

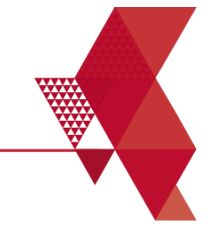

| SERVIÇOS ONLINE.NET                                                                                        | x + - 0 X                                                                                                    |
|----------------------------------------------------------------------------------------------------|----------------------------------------------------------------------------------------------------|
| ← → C 🖙 cro-mg.implan                                                                                      | nta.net.br/servicosonline/privado/#Requerimentos/Novo?req=Certidoes®=783d67e5-cf77-4c56-977a-42c0ef2a013c&idConfiguracaoTipoReq 🖈 🗋 🖄 🕴 🛃                                                                                                    |
|                                                                                                    | < CERTIDÕES E DECLARAÇÕES                                                                                                    |
| PRINCIPAL<br>CIRURGIÃO-DENTISTA<br>ATIVO LATIVO<br>SUB-RESIÃO                                              | CERTIDÕES E DECLARAÇÕES<br>Requisitos para emissão de certidão de regularidade pessoa física:<br>- Adimplente;<br>- Situação ativa.<br><u>* Validade de 30 dias</u><br>Beguisitos para emissão de certidão de regularidade e guitação pessoa jurídica: |
| <ul> <li>Meus dados</li> <li>Visualizar</li> <li>Alterar</li> <li>Financeiro</li> <li>Processos</li> </ul> | <ul> <li>Adimplente;</li> <li>Situação ativa;</li> <li>Responsável técnico em situação ativa;</li> <li><u>* Validade de 30 dias</u></li> </ul>                                                                                                    |
| <ul> <li>Protocolos</li> <li>Requerimentos</li> </ul>                                                      | Requisitos para emissão de Certidão Plano de Gerenciamento de Resíduos de Serviços de Saúde (PRGSS)<br>- Adimplente;<br>- Situação ativa.                                                                                                    |
| Responsabilidades técnicas 🗸                                                                               | Requisitos para emissão de Certidão de Regularidade e Quitação:                                                                                                    |
| SAIR                                                                                                    | 1 DE 2 PRÓXIMO<br>DADOS DE CADASTRO                                                                                                    |
| 🕂 🔎 Pesquisar                                                                                              | ゆ 😨 峠 👂 🛤 💁 🦊 🦓 🔳 - ^ ලි 🦽 POR 1604<br>PTE2 30/01/2025 見)                                                                                                    |

8. Na página que se abre, no campo "CERTIDÕES E DECLARAÇÕES", escolha a opção "REGULARIDADE E QUITAÇÃO" e clique em concluir.

| SERVIÇOS ONLINE.NET                                            | x + - 0 x                                                                                                    |
|----------------------------------------------------------------|----------------------------------------------------------------------------------------------------|
| ← → C º5 cro-mg.implan                                         | ta.net.br/servicosonline/privado/#Requerimentos/Novo?req=Certidoes®=783d67e5-cf77-4c56-977a-42c0ef2a013c&idConfiguracaoTipoReq 🛠 🏾 🖄 🗎 🛓 🌒 🔅 |
|                                                                | < CERTIDÕES E DECLARAÇÕES                                                                                                    |
| PRINCIPAL<br>CIRURGIÃO-DENTISTA                                | Requerimento de CERTIDÕES E DECLARAÇÕES                                                                                                    |
| ATIVO   ATIVO     SITUAÇÃO   DETALHE     SEDE     SILIP DECLÃO | escolha a certidões e declarações que deseja emitir                                                                                          |
| Meus dados<br>Visualizar Alterar                               | REGISTRO:                                                                                                    |
| \$ Financeiro                                                  | CERTIDÕES E DECLARAÇÕESA                                                                                                    |
| Processos                                                      |                                                                                                    |
| Protocolos                                                     | REGULARIDADE PROFISSIONAL (VÁL. 90 DIAS) CD                                                                                                  |
| Requerimentos                                                  | CERTIDÃO DE SUPERVISÃO DE PROTEÇÃO RADIOLÓGICA CD                                                                                            |
| Responsabilidades técnicas 🗸                                   | CERTIDÃO PGRSS PROFISSIONAL<br>CERTIDÃO DE RESPONSABILIDADE TÉCNICA RADIOLOGIA CD<br>CERTIDAO CD ESPECIALISTA                                |
| SAIR                                                           | ANTERIOR 2 DE 2 CONCLUIR                                                                                                    |
| Pesquisar                                                      | , 수수, 🕼 🕎 🧊 🔔 🍐 🚍 🔯 📕 🧤 📲 - ^ 후 🕫 여행 🖓 - 우명 10:08 🔩                                                                                          |

9. Na página seguinte clique em "FINALIZAR".

**Escola de Saúde Pública do Estado de Minas Gerais** Av. Augusto de Lima, 2061 - Barro Preto - Belo Horizonte - 30190-009 Rua Uberaba, 780 - Barro Preto - Belo Horizonte - 30180-080

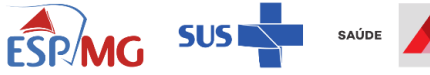

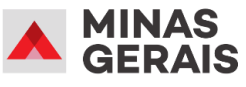

GOVERNO DIFERENTE ESTADO EFICIENTE.

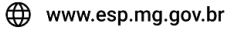

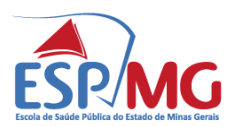

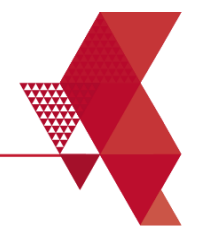

| SERVIÇOS ONLINENET × +                                                                                                    |                    | -                     | ٥            | × |
|----------------------------------------------------------------------------------------------------|--------------------|-----------------------|--------------|---|
| ← → C 25 cro-mg.implanta.net.br/servicosonline/privado/#requerimentos/confirmacao/68b9f6c4-6103-4447-a717-85a43eeff4e2?tipoRequerimento=Certidoes                      | \$                 | ĵ   ₹                 |              | ÷ |
| E SERVIÇOSONLINE < Requerimentos                                                                                                    |                    |                       |              |   |
| SEU REQUERIMENTO FOI REALIZADO COM SUCESSO.                                                                                                    |                    |                       |              |   |
| CIRURGIAO-DENTISTA<br>Após a confirmação do requerimento a Certidão será liberada para Impressão e poderá ser reimpressa através dos Serviços Online,<br>ATIVO   ATIVO | sem limite         | es e sem c            | ustos.       |   |
| SUB RESIÃO     FINALIZAR     FINALIZAR                                                                                                    |                    |                       |              |   |
| Meus dados Visualizar Alterar                                                                                                    |                    |                       |              |   |
| \$ Financeiro                                                                                                    |                    |                       |              |   |
| Processos                                                                                                    |                    |                       |              |   |
| Protocolos                                                                                                    |                    |                       |              |   |
| ② Requerimentos                                                                                                    |                    |                       |              |   |
| Responsabilidades<br>técnicas                                                                                                    |                    |                       |              |   |
| SAIR                                                                                                    |                    |                       |              |   |
| 📲 🔎 Pesquisar 💦 🛷 👩 🤯 🧟 🥌 🔳 🔯 🧏 🍓 🔳 🔷 🛆                                                                                                    | ē <i>(ii</i> , ⊄≫) | POR 10:<br>PTB2 30/01 | :13<br>/2025 | 2 |
|                                                                                                    |                    |                       |              |   |

Na próxima página, clique em "DOWNLOAD". 10.

| SERVIÇOS ONLINE.NET                                   | x +                                                                                                    | - 0 ×                                     |  |  |  |
|-------------------------------------------------------|----------------------------------------------------------------------------------------------------|-------------------------------------------|--|--|--|
| ← → C 😋 cro-mg.implant                                | ta.net.br/servicosonline/privado/#requerimentos/editar/68b9f6c4-6103-4447-a717-85a43eeff4e2?tipoRequerimento=Certidoes | ☆ む 보 🜒 :                                 |  |  |  |
| 😔 SERVIÇOSONLINE < Requerimentos                      |                                                                                                    |                                           |  |  |  |
| PRINCIPAL<br>CIRUPCIÃO, DENTISTA                      | CERTIDÕES E DECLARAÇÕES<br>TIPO REQUERIMENTO                                                                           |                                           |  |  |  |
| SITURO LATIVO     SITURAÇO I DETALHE     SUB-REGIÃO   | O Deferido 30/01/2025<br>Situação atual Data solicitação Registro                                                      |                                           |  |  |  |
| Visualizar Alterar                                    | REGULARIDADE E QUITAÇÃO (VÁL. POR 30 DIAS) CD                                                                          | DOWNLOAD                                  |  |  |  |
| Processos                                             | Histórica                                                                                                    |                                           |  |  |  |
| <ul> <li>Protocolos</li> <li>Requerimentos</li> </ul> | 30/01/2025 10:12:41         Deferido           Data         Situação                                                   |                                           |  |  |  |
| Responsabilidades técnicas 🗸                          |                                                                                                    |                                           |  |  |  |
| SAIR                                                  |                                                                                                    |                                           |  |  |  |
| Pesquisar                                             | .+**. 🕼 😨 🤹 📾 📰 🕼 🛤                                                                                                    | へ © ( d ) POR 10:14<br>ア DB2 30/01/2025 2 |  |  |  |

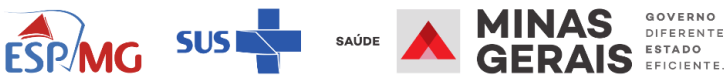

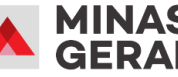

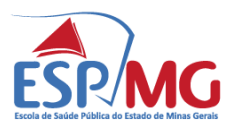

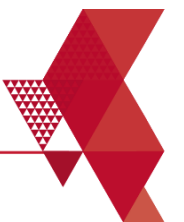

11. Uma nova janela com o documento solicitado se abrirá. Clique no link indicado para baixar o documento. Agora é só salvar no seu computador.

| 69tb924b-b34b-41b4-a42/-te8ab4210/e1 - Google Chrome                                                                                                    | - u x - 0                                 |
|----------------------------------------------------------------------------------------------------|-------------------------------------------|
| blob:https://cro-mg.implanta.net.br/69fb924b-b346-41b4-a427-fe8ab42107e1                                                                                                    | eff4e2?tipoRequerimento=Certidoes 🖈 🖸 🛃 🌗 |
| ≡ 69fb924b-b346-41b4-a42 1 / 1   − 98% +   🗄 👌                                                                                                    | ± = :                                     |
| CCCC MG CONSELHO REGIONAL<br>DE ODONTOLOGIA<br>DE MINAS GERAIS                                                                                                    | ECLARAÇÕES                                |
| CERTIDÃO DE REGULARIDADE                                                                                                    |                                           |
| NOME: CRO-MG: CD<br>CRO-MG: CD<br>CPF:                                                                                                    |                                           |
| O CONSELHO REGIONAL DE ODONTOLOGIA DE MINAS GERAIS CERTI<br>o(a) Cirurgião(â)-Dentista acima identificado(a) se encontra regularmente inscrito<br>Autarquia, em cumprimento ao que determina o Artigo 13, da Lei nº 4.324/1964 e Artigo<br>nº 5.081/1966, com deferimento da inscrição em 09/01/2009. | FICA que<br>(a) nesta<br>2º da Lei        |
| CERTIFICA, outrossim, que o registro se encontra atualmente ATIVO, com data<br>da situação em 09/01/2009, bem como que o(a) CIRURGIÃO-DENTISTA se<br>Adimplente com a Tesouraria deste Conselho.                                                                                                    | a de inicio<br>encontra                   |
| Fica ressalvado o direito de o CRO-MG cobrar, a qualquer tempo, débitos<br>venham a ser apurados em razão de processos administrativos, éticos ou demais dé<br>que não tenham sido lançados até a presente data.                                                                                      | que<br>bitos                              |
| A presente certidão não dispõe sobre punições disciplinares administrativa                                                                                                    | s ou 🗸                                    |
| SAIR                                                                                                    |                                           |
| 🗄 🔎 Pesquisar 💦 🥠 🕼 👘 😥 🤲 🧰 😰                                                                                                    | プロ パン (10:17                              |

**Escola de Saúde Pública do Estado de Minas Gerais** Av. Augusto de Lima, 2061 - Barro Preto - Belo Horizonte - 30190-009 Rua Uberaba, 780 - Barro Preto - Belo Horizonte - 30180-080

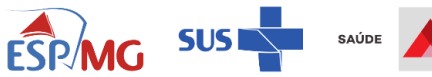

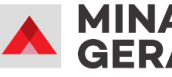

GOVERNO DIFERENTE. ESTADO EFICIENTE.

S